## **Mapping to Outlook Client**

1. Open the Control Panel and Click on the Mail icon

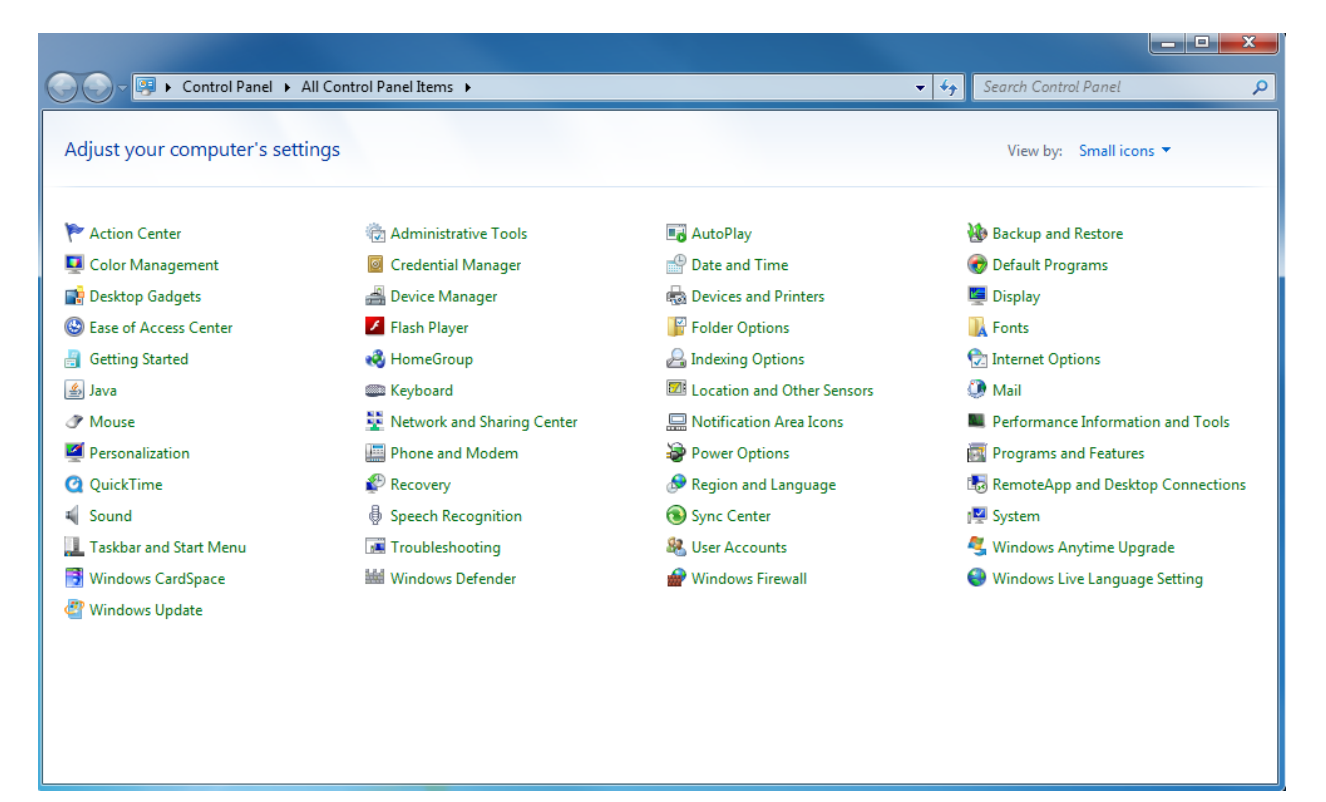

2. Select E-mail Account

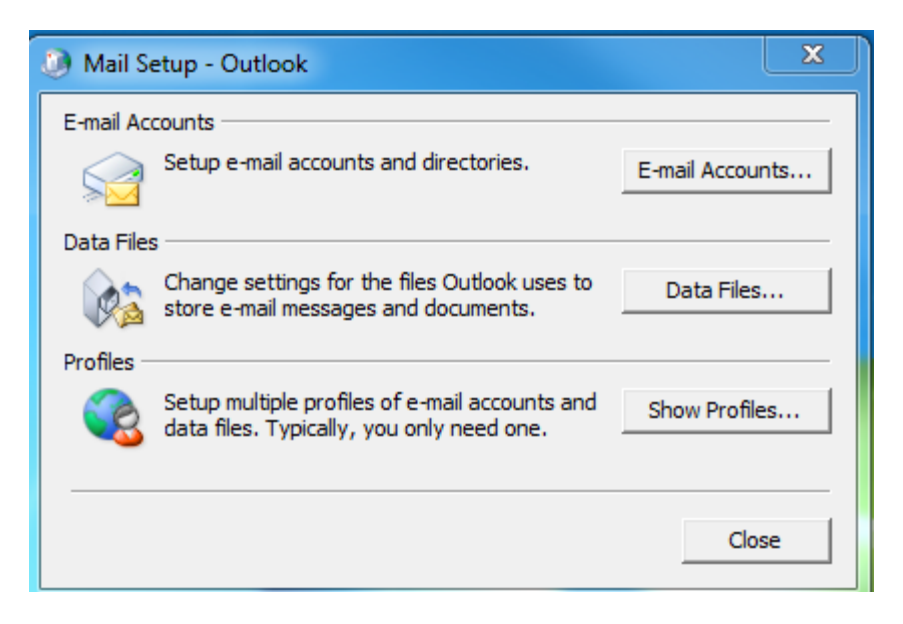

## 3. Click on Add

| 🥑 Mail 📃 🗾                                          |  |  |  |
|-----------------------------------------------------|--|--|--|
| General                                             |  |  |  |
| The following profiles are set up on this computer: |  |  |  |
| *                                                   |  |  |  |
|                                                     |  |  |  |
| Add Remove Properties Copy,                         |  |  |  |
| When starting Microsoft Outlook, use this profile:  |  |  |  |
| C Prompt for a profile to be used                   |  |  |  |
| Always use this profile                             |  |  |  |
| <b></b>                                             |  |  |  |
| OK Cancel Apply                                     |  |  |  |

## 4. Enter your Cougarnet Username

| Mail X                                                                                                    |
|----------------------------------------------------------------------------------------------------|
| General                                                                                                    |
| New Profile                                                                                                    |
| Create New Profile                                                                                                    |
| Profile Name: Cancel                                                                                                    |
| Add Remove Properties Copy<br>When starting Microsoft Outlook, use this profile:<br>Prompt for a profile to be used<br>Always use this profile |
| OK Cancel Apply                                                                                                    |

5. Click ok and then select Manually configure server settings option

| Add New Account                     | _                                              | ×                    |
|-------------------------------------|------------------------------------------------|----------------------|
| Auto Account Set<br>Connect to othe | <b>up</b><br>r server types.                   |                      |
| E-mail Account                      |                                                |                      |
| Your Name:                          | Flores, Jacqueline                             |                      |
|                                     | Example: Ellen Adams                           |                      |
| E-mail Address;                     | jflores9@Central.UH.EDU                        |                      |
|                                     | Example; ellen@contoso.com                     |                      |
|                                     |                                                |                      |
|                                     |                                                |                      |
|                                     |                                                |                      |
|                                     |                                                |                      |
| Text Messaging                      | (SMS)                                          |                      |
|                                     |                                                |                      |
| Manually config                     | ure server settings or additional server types |                      |
|                                     |                                                |                      |
|                                     |                                                | < Back Next > Cancel |
|                                     |                                                |                      |

6. Select the Microsoft Exchange option and click next

| 3 Add New Account                                                                                                    |                      |
|----------------------------------------------------------------------------------------------------|----------------------|
| Choose Service                                                                                                    | ×,                   |
| <ul> <li>Internet E-mail<br/>Connect to POP or IMAP server to send and receive e-mail messages.</li> <li>Microsoft Exchange or compatible service<br/>Connect and access e-mail messages, calendar, contacts, faxes and vertice<br/>Text Messaging (SMS)<br/>Connect to a mobile messaging service.</li> <li>Other<br/>Connect to a server type shown below.</li> <li>Fax Mail Transport</li> </ul> | roice mail messages. |
|                                                                                                    |                      |
|                                                                                                    | < Back Next > Cancel |

- 7. Enter Server Name: ExServer4.cougarnet.uh.edu and then enter your Username.
- 8. Click on check name to verify the account and then click on next.

| Add New Account                                                      |                                                                                                    |                | <b>×</b>      |
|----------------------------------------------------------------------|----------------------------------------------------------------------------------------------------|----------------|---------------|
| Server Settings<br>Enter the information rec                         | quired to connect to Microsoft Exchange or a compatible                                                                        | service.       | × × ×         |
| Type the server name for you<br>account provider.<br><u>S</u> erver: | r account. If you don't know the server name, ask your           ExServer4.cougarnet.uh.edu           Use Cached Exchange Mode |                |               |
| Type the user name for your a                                        | account.                                                                                                    |                |               |
| <u>U</u> ser Name:                                                   | jflores9@Central.UH.EDU                                                                                                    | Check Name     |               |
|                                                                      |                                                                                                    |                |               |
|                                                                      |                                                                                                    |                |               |
|                                                                      |                                                                                                    |                |               |
|                                                                      |                                                                                                    |                | More Settings |
|                                                                      | (                                                                                                    | < <u>B</u> ack | Next > Cancel |

- 9. You will see a congratulations message.
- 10. Click on finish

| Add New Account |                                                                                                    | ×  |
|-----------------|----------------------------------------------------------------------------------------------------|----|
|                 | Congratulations!<br>You have successfully entered all the information required to setup your account.<br>To close the wizard, click Finish.<br>Add another accour | nt |
|                 | < Back Finish                                                                                                    |    |

| 0                           |                                          |                                             | , ,                                                                                                    | •                   |                                                |                 |
|-----------------------------|------------------------------------------|---------------------------------------------|----------------------------------------------------------------------------------------------------|---------------------|------------------------------------------------|-----------------|
| 0 🗄 🤊 🖵                     |                                          |                                             | Inbox - jflores9@Central.UH.EDU                                                                                                    | - Microsoft Outlook |                                                |                 |
| File Hor                    | me Send / Receive                        | Folder View                                 |                                                                                                    |                     |                                                | ۵ (؟)           |
| New New<br>E-mail Items *   | Ignore<br>Clean Up -<br>Junk -<br>Delete | Reply Reply Forward to More ~<br>All Report | It support Req       It of Manager         It are E-mail       ✓ Done         It are to the total of the total of total of the total of the total of total of to | Move Rules C        | DneNote Unread/ Categorize Follow<br>Read Tags | Find a Contact  |
| Favorites                   | <                                        |                                             |                                                                                                    |                     |                                                |                 |
| 🖂 Inbox                     |                                          | Search Inbox (Ctrl+E)                       | ٩                                                                                                    |                     |                                                | <               |
| 📴 Sent Ite                  | ems                                      | Arrange By: Date                            | Newest on top                                                                                                    |                     |                                                |                 |
| Deleted                     | i Items (365)                            | > Today                                     |                                                                                                    |                     |                                                | Wed 1           |
| ≠ jflores9@Cen<br>▷ 🖂 Inbox | ntral.UH.EDU                             | Vesterday                                   |                                                                                                    |                     |                                                | 1:00 AM:        |
| 🔯 Drafts [1                 | Drafts [14]     Sent Items               |                                             |                                                                                                    |                     | ice crea                                       |                 |
| ⊙ Deleted<br>⊳ Coo Junk E-r | <b>i Items</b> (365)<br>mail             | Last Week                                   |                                                                                                    |                     |                                                |                 |
| 🛃 Outbox                    | c<br>eds                                 | > Two Weeks Ago                             |                                                                                                    |                     |                                                |                 |
| D 🧔 Search F                | Folders                                  | > Three Weeks Ago                           |                                                                                                    |                     |                                                | day: 47         |
|                             |                                          | ▶ Last Month                                |                                                                                                    |                     |                                                | Tasks           |
|                             |                                          | ▷ Older                                     |                                                                                                    |                     |                                                |                 |
|                             |                                          |                                             |                                                                                                    |                     |                                                |                 |
| 🙈 Mail                      |                                          |                                             |                                                                                                    |                     |                                                |                 |
| Calendar                    |                                          |                                             |                                                                                                    |                     |                                                |                 |
| Contacts                    |                                          |                                             |                                                                                                    |                     |                                                |                 |
| 🟹 Tasks                     |                                          |                                             |                                                                                                    |                     |                                                |                 |
|                             | - 🚺 🖬 🖉                                  |                                             |                                                                                                    |                     |                                                |                 |
| Items: 1,417                |                                          |                                             |                                                                                                    |                     | 🛞 Online with Microsoft Exchange               | 🔟 🛱 100% 🕞 —— ( |

11. Navigate to Outlook. You have successfully setup Outlook on your PC.